## xello

## Add your child's enrollment decision

Ready to celebrate your child's big college decision?

Adding your child's enrollment choice in **Xello Family** is a good idea! It helps the student stay organized, and lets teachers know where their students are going so they can provide extra support. It also helps your school celebrate and track this important milestone.

To add your child's enrollment decision in Xello:

- Log in to Xello. Click your child's name to open the About student tab.
- 2 Click the **College Planning** tab. From here you can view important dates, the applications the student is tracking, and any scholarships they've saved.
- 3 Next to Enrollment decision, click Add decision.
- On the page, you'll see a list of schools the student has marked as Accepted or Waitlisted - accepted. Find the right school and click Select next to its name.
  - If they haven't recorded their accepted schools, you can search for and add them here.
- 5 Xello will automatically create a request for the final transcript to be sent to that school, if it's needed. You'll need to add a **Transcript due date** for this request.
- 6 Click Add decision.

i

7 The enrollment decision will show in a banner on the College Planning page. The banner wil include a reminder to make the decision official with the school.

| eno mar                                                                                                    | Wilde Jane                                 |                                         |                                                                                                    |                                                                                                    |         |
|----------------------------------------------------------------------------------------------------|--------------------------------------------|-----------------------------------------|----------------------------------------------------------------------------------------------------|----------------------------------------------------------------------------------------------------|---------|
| Important dates                                                                                                    |                                            |                                         |                                                                                                    |                                                                                                    | for all |
| 201 PAPSA close date<br>2005 Chepryse 2005-2009                                                                                                    | Add decis                                  | ion                                     | 275 Suberit                                                                                                    | application due date                                                                                        |         |
| College applications                                                                                                    |                                            |                                         |                                                                                                    |                                                                                                    |         |
| Environment decision<br>masses<br>The deducts environment place can be addectives                                                                                                    |                                            |                                         |                                                                                                    | A01 0                                                                                                    |         |
| Evaluari extension adorten                                                                                                    | Method                                     | Deadlino                                | © Action Items                                                                                                    | Administer decision                                                                                         |         |
| Explorer decision<br>To statistic sections part on the decision<br>attractor<br>Baker College                                                                                                    | Mathod<br>Direct Application               | Deadino<br>Unavatable                   | © Action Items<br>© Counseelar Items<br>Top 10, 2004                                                                                                    | Administra decision                                                                                         |         |
| Ensinent declean<br>Treacture sensemption contre attaches<br>attachos<br>Deseas, Mi                                                                                                    | Method<br>Direct Application               | Deadline                                | Action News     Causedor News     Top 13, 2024     Taccher conjustrom     Seg 25, 2014                                                                                                    | Adhesion decision                                                                                           |         |
| Charlend Houter<br>The Autority House of the Attiches<br>anti-Market<br>Development<br>Development<br>Dev | Mathod<br>Direct Application               | Deadline<br>Uneventelle                 | Action Items     Counsider Items     Imp 11:2014     Temp 12:2014     Temp 12:2014     Solution     Solution     Solution                                                                                                    | Admission decision                                                                                          |         |
| Betrictions     Betriction     Betriction     Betriction     Betriction                                                                                                    | Method<br>Direct Application               | Deadline<br>Deavellable<br>Mer 35, 2024 | Action Items     Causedor Items     by 12:201     Declare readulations     Systems:2014     Submit application     Submit application     Submit application                                                                                                    | Address                                                                                                    | ~       |
| Contract decision Contract decision Contract Contract Co                                                                                                    | Mathod<br>Dreet Application<br>Common App  | Dendino<br>Unovatable<br>Mer 36, 2024   | Action Items     C. Action Items     Commission Stress     Top 12:021     Descript conductors     So 25:221     Commission     Commission     Commission     Commission     Commission     Commission                                                                                          | Admission decision<br>Admission decision<br>Watthand - accepted<br>Admission decision<br>Admission decision | ~       |
| Berner denie<br>without methods on the attention<br>without<br>The Children<br>The Children<br>Th                                                                                                    | Method<br>Given Application<br>Common App  | Deadline<br>Discuttable<br>Mar 30, 2024 | Action beea     Councils being     Councils being     The third being     The third being     Solution     Solution     Solution     Descripti     Descripti     Description                                                                                                    | Admitted Admitted                                                                                           | ~       |
| Constraints and a set of the set of the                                                                                                    | Mathod<br>Direct Application<br>Cannon App | Deadline<br>Unovatilité<br>Mar 36, 2024 | Action beex     Council or back     Council or back     Supplication     Supplication     Supplication     Descorpt     Descorpt     Council optimized     Supplication     Supplication     Supplication     Supplication     Supplication     Supplication     Supplication     Supplication | Admitted Accepted                                                                                           | ~       |

| Core                              | Add enrollment decision  |        |
|-----------------------------------|--------------------------|--------|
| Where is this stud                | lent planning to enroll? |        |
| Q <sub>1</sub> Search for schools |                          |        |
| Accepted schools ()               |                          |        |
| Baker College<br>Overse, M        |                          | Select |
| Arizone State Univers             | sity congress            | Solect |
|                                   |                          |        |
|                                   | Add decision             |        |

| xello Manager                                            | WRO                                           | Jane                        |                 | PL                                                    |
|----------------------------------------------------------|-----------------------------------------------|-----------------------------|-----------------|-------------------------------------------------------|
| mportant dates                                           |                                               |                             |                 | Were all                                              |
| 30<br>2025 FAFSA close date<br>Cetege yer 2025 - 2028    | 272 Applicat<br>2025 Applicat                 | tion deadline<br>L'inivestu | 2028            | Submit application due date<br>Asson State University |
| College applications                                     | :e May 4, 2026                                |                             |                 | Edit                                                  |
| Backer College<br>Ovoraco, M<br>Ovoraco, M<br>Ovoraco, M | nould contact the school to officially accept | d facir edmission offer     |                 |                                                       |
| nativation                                               | Nothed                                        | Deedline                    | G Action Items  | Admission decision                                    |
| Arlzono State University                                 | Common App                                    | Unneallable                 | Counselor forms | ◆ Accepted ~~~                                        |

**FYI:** Family members can also edit or delete the enrollment decision after it has been recorded. This is useful if the due date needs updating or if the student changes their mind about which school to attend. Find the edit link in the enrollment decision banner.